**08 Submitting A Complaint** 

**Complaints Page URL:** 

https://digital.dmvonline.ca.gov/complaints

Before you begin:

You are a member of the public and wish to lodge a complaint against an entity licensed by the DMV.

#### Complaints Home Page is displayed

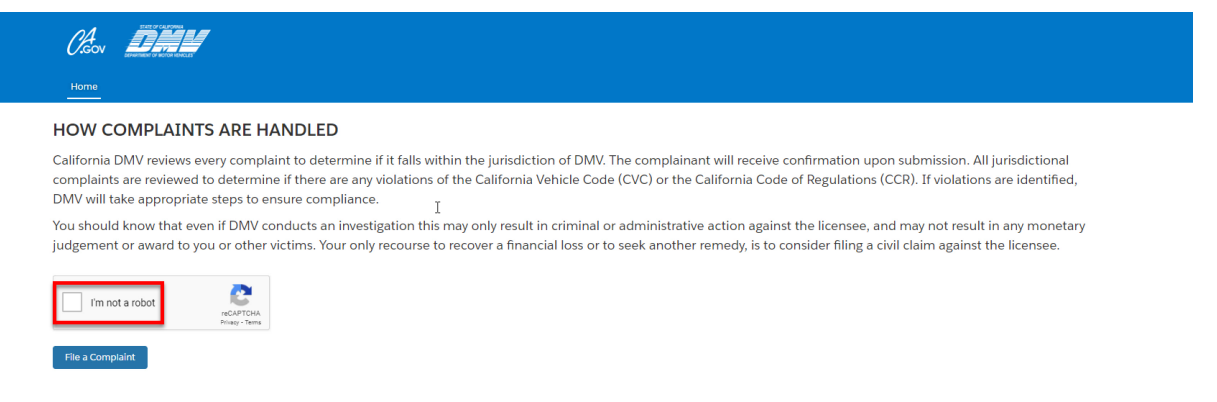

1. This is the main complaints page.

2. Complaints may be submitted by any member of the public; you are not required to be registered or logged in to submit a complaint.

3. Check the checkbox next to I'm not a robot

### ReCAPTCHA page is displayed

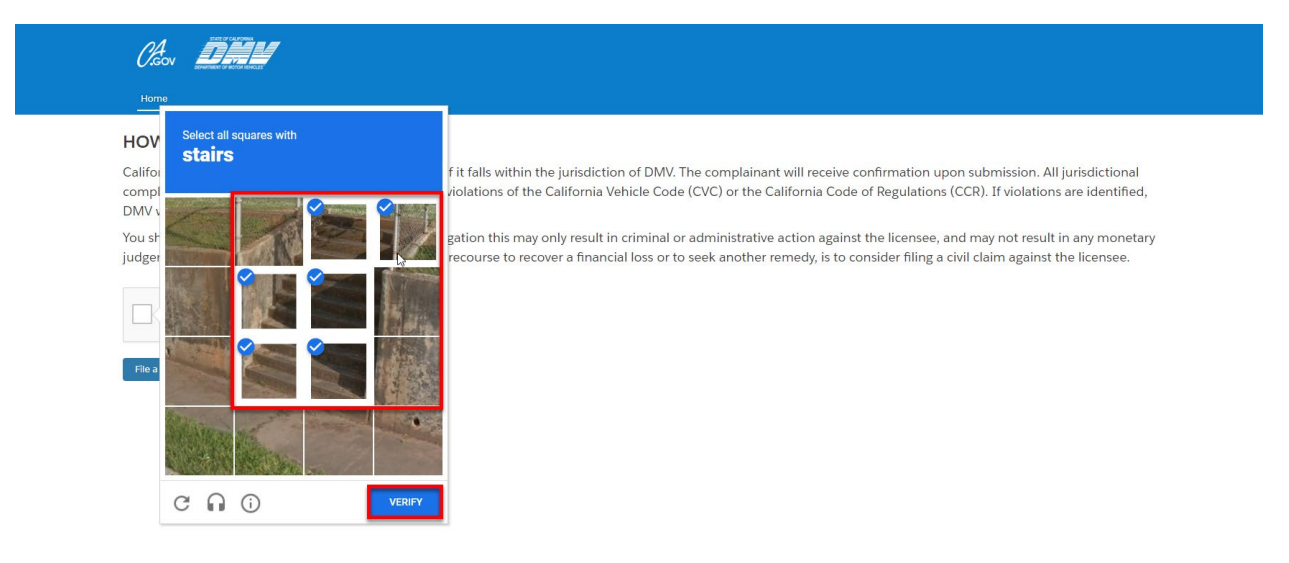

1. Before you begin you must solve a ReCAPTCHA to ensure that all complaints are coming from a real person and not an automated process.

2. Solve the puzzle and click the Verify button.

#### Complaints Home Page is displayed

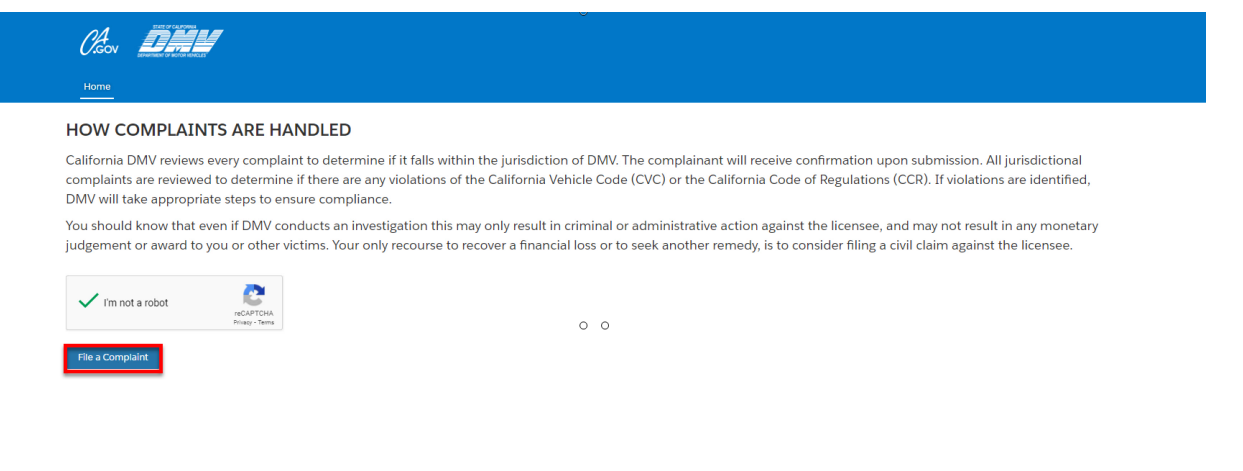

1. Select File a Complaint.

B

#### Complainant Information page is displayed

| Complainant Inform     | nation<br>Went to File a Convoluint Analyst | 11 va Mose<br>Phone Number | Y        | Step | 25<br>Complainant Information<br>Complaint Information<br>Attach Documentation<br>Sign and Submit<br>Receive Confirmation |
|------------------------|---------------------------------------------|----------------------------|----------|------|----------------------------------------------------------------------------------------------------|
| Street Address<br>City | State                                       |                            | Zip Code |      |                                                                                                    |

- 1. Select the license type you wish to file a complaint against (Required).
- 2. Enter your first name (Required).
- 3. Enter your last name (Required).
- 4. Enter your Email Address (Required).
- 5. Enter your Phone Number (Optional).
- 6. Enter your Street Address (Optional).
- 7. Enter your City, State, and Zip Code (Optional).

8. Select the checkbox if you wish to remain anonymous to the Business and/or individual you are filing a complaint against. *Please note that checking this checkbox will not prevent CA DMV from seeing your information, just that your information will not be made available to the business and/or individual you are filing a complaint against.* 

9. Select Next.

Complaint Information Page is displayed

| Complaint Information   Business Information  Business Name  Business Name  In this hundress colline only?  Yes  No                                    | airt against a business. | ione Number (nur@icn@oly) | Step:<br>C<br>C<br>C<br>C<br>C<br>C<br>C<br>C<br>C<br>C<br>C<br>C<br>C<br>C<br>C<br>C<br>C<br>C<br>C | s<br>omplainant Information<br>omplaint Information<br>ttach Documentation<br>ign and Submit<br>gen and Submit |
|----------------------------------------------------------------------------------------------------|--------------------------|---------------------------|----------------------------------------------------------------------------------------------------|----------------------------------------------------------------------------------------------------|
| * Business Address<br>* Business City<br>Pusiness Livence Number<br>Is this completint related to a specific<br>* Yes • No<br>* Completint Description | *Business State          | *Business Zip Code        | ä                                                                                                    |                                                                                                    |

2. Enter the Business' name (Required).

3. Enter the Business' phone number (Optional).

4. Enter the Business' Email Address (Optional).

5. Select the Yes radio button if the business is online only. For this type of business, you will not have to enter address information.

6. Otherwise, select the no radio button, then you are required to enter a Business Address, Business City, Business State, and the Business Zip Code.

- 7. Enter the Business License Number (Optional).
- 8. Enter the Incident Date (Required).
- 9. Choose whether the complaint is related to a specific vehicle by selected the correct radio button.
- 10. If the Yes radio button has been selected, enter information about the vehicle (Required).

11. Enter a description of your complaint here (Required).

|                                                                                                    |                                             | , |
|----------------------------------------------------------------------------------------------------|---------------------------------------------|---|
| Please check this box if you would like to the second second s | to include an individual to this complaint. |   |
| ndividual Information                                                                                                    |                                             |   |
| First Name                                                                                                    | * Last Name                                 |   |
| J I                                                                                                    |                                             |   |
| mail Address                                                                                                    | Phone Number                                |   |
| omplaint Description                                                                                                    |                                             |   |
|                                                                                                    |                                             |   |
|                                                                                                    |                                             |   |

1. Choose whether you'd like to include an individual in your complaint by checking the box.

2. If the box has been checked, enter information about the individual. First and Last name are required, while email address and phone number are optional.

3. Select Next.

Document Upload page is displayed

| Attach Documentation                      | Steps                   |
|-------------------------------------------|-------------------------|
| Attach files that support your complaint. | Complainant Information |
| Upload and attach files                   | Complaint Information   |
| Contract these contracts of another these | Attach Documentation    |
|                                           | Sign and Submit         |
|                                           | Previous Next           |

- 1. On this page you can upload documents and other files that support your complaint.
- 2. Select the Upload Files button.

### File Upload dialog is displayed

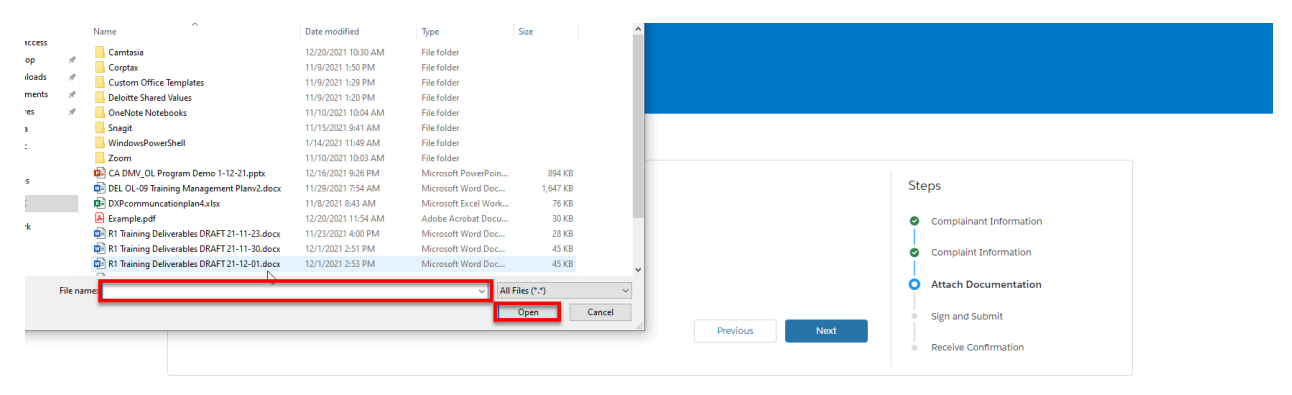

- 1. Select a file on your computer.
- 2. Select Open.

## File Upload Progress Bar is displayed

| Сон Бания<br>ноте                                                                                                    |                      |                                                                                                    |
|----------------------------------------------------------------------------------------------------|----------------------|----------------------------------------------------------------------------------------------------|
| Attach Documentation<br>Attach lies that support your complaint.<br>Upload and attach files<br>Upload Files Or drop files | Upload Files         | Steps<br>Complainant Information<br>Complaint Information<br>Attach Documentation<br>Sign and Submit<br>Receive Confirmation |
|                                                                                                    | 1 of 1 file uploaded |                                                                                                    |

1. A file upload progress bar will appear.

2. When the file upload is complete, a green checkmark will appear, and the Done button will be available.

3. Select Done.

# Document Upload page is displayed

| Home                                                              |                                              |
|-------------------------------------------------------------------|----------------------------------------------|
|                                                                   |                                              |
| Attach Documentation<br>Attach files that support your complaint. | Complainant Information                      |
| Upload and attach files  Upload Files Or drop files               | Complaint Information C Attach Documentation |
| Example pdf                                                       | O O Previous Next Receive Confirmation       |
|                                                                   |                                              |

1. Select Done.

|                                                                              |                           |                            |                                          | S  | 1000                    |
|------------------------------------------------------------------------------|---------------------------|----------------------------|------------------------------------------|----|-------------------------|
| Sign and Submit                                                              |                           |                            |                                          | 51 | leps                    |
| Salact a License Tune You Want to File a Comple                              | aint Against              |                            |                                          | 0  | Complainant Information |
| Select a License Type rou want to File a Complaint Against<br>Driving School |                           |                            |                                          |    | Complaint Information   |
|                                                                              |                           |                            |                                          | Ĩ  | complaint mormation     |
| ✓ Complainant Information                                                    |                           |                            |                                          | 0  | Attach Documentation    |
| First Name                                                                   | First Name                |                            | Last Name                                |    | Sign and Submit         |
| Bill                                                                         | Bit                       |                            |                                          |    |                         |
| Email                                                                        |                           | Phone Number               | Phone Number                             |    | Receive Confirmation    |
| bilismith001@mailinator.com                                                  |                           | 510555550                  | 210222220                                |    |                         |
| Street Address                                                               |                           |                            |                                          |    |                         |
| 100 main st                                                                  |                           |                            |                                          |    |                         |
| City                                                                         | State                     |                            | Zipcode                                  |    |                         |
| orange                                                                       | CA                        |                            | 92864                                    |    |                         |
| Select checkbox to be anonymous t                                            | o individual and/or busir | ness I am filling against. |                                          |    |                         |
|                                                                              |                           |                            |                                          |    |                         |
| ✓ Complaint Information                                                      |                           |                            |                                          |    |                         |
| Business Name                                                                |                           |                            |                                          |    |                         |
| Maude's Driving School                                                       |                           |                            |                                          |    |                         |
| Business Email Address                                                       |                           | Business Phone Number      | (numbers only)                           |    |                         |
| Maudedrives@mailinator.com                                                   |                           |                            | an an an an an an an an an an an an an a |    |                         |
|                                                                              |                           |                            |                                          |    |                         |

# Review, Sign, and Submit Complaint page is displayed

1. Review the information you have entered.

| Purchase Date                                               |                                                             |          |      |
|-------------------------------------------------------------|-------------------------------------------------------------|----------|------|
| <b></b>                                                     |                                                             |          |      |
| Complaint Description                                       |                                                             |          |      |
| Maude was very rude, smoked during the lesson, and told     | me it was OK to text while driving some                     | itimes.  |      |
|                                                             |                                                             |          | ti.  |
|                                                             |                                                             |          |      |
| Individual Information                                      |                                                             |          |      |
| First Name                                                  | Last Name                                                   |          |      |
| Maude                                                       | Instructor                                                  |          |      |
| Email                                                       | Phone Number                                                |          |      |
|                                                             |                                                             |          |      |
| Complaint Description                                       |                                                             |          |      |
| maute was the person mit tagent the class.                  |                                                             |          | 11   |
| Electronically sign                                         |                                                             |          |      |
| then check off on the below statement. The complaint cannot | of the complaint form, and<br>of be submitted without both. |          |      |
| Signature                                                   |                                                             |          |      |
| First and last name                                         | Ι                                                           |          |      |
| Please enter correct name in signature                      |                                                             |          |      |
| The information contained in this form is true, correct, an | nd complete to the best of my knowledg                      | ge.      |      |
| Please check the checkbox                                   |                                                             |          |      |
|                                                             |                                                             |          |      |
|                                                             |                                                             | Previous | Next |
|                                                             |                                                             |          |      |

Review, Sign, and Submit Complaint page is displayed

- 1. At the bottom of the screen, electronically sign your complaint.
- 2. Enter your first and last name, exactly as they appeared in your complaint.

3. Click the checkbox to certify that the information provided is true, correct, and complete to the best of your knowledge.

4. Click the Next button.

Submission Confirmation page is displayed

| Receive Confirmation                                                                          |            |                        | Steps                                     |
|-----------------------------------------------------------------------------------------------|------------|------------------------|-------------------------------------------|
| Your complaint against Maude's Driving School was submitted.                                  |            |                        | Complainant Information                   |
| The complaint number is PC-0000000161<br>A copy of your submission was sent to you via email. |            |                        | <ul> <li>Complaint Information</li> </ul> |
|                                                                                               |            |                        | <ul> <li>Attach Documentation</li> </ul>  |
|                                                                                               | Go to Home | File Another Complaint | Sign and Submit                           |
|                                                                                               |            |                        | Receive Confirmation                      |

- 1. A confirmation will appear.
- 2. The complaint submission process is complete.

2. You will also receive a confirmation by email to the email address you used to file the complaint.